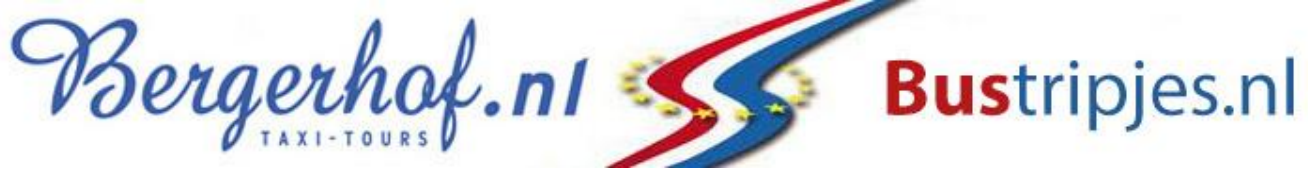

## Handleiding Apple IPhone/IPad

Instellen van de webapp "Bergerhof – Groepsvervoer" op uw smartphone of tablet. Door het volgen van onderstaande stappen kunt u de groepsvervoer web-app standaard op uw smartphone of tablet instellen.

- 1. Ga met uw toestel naar de website <u>www.bergerhof.nl</u> (deze website past zich automatisch voor mobiele gebruikers aan.)
- 2. Klik op de homepage rechtsboven op de menubutton en vervolgens op "Login klantportaal" hierna komt u op het "Klantportaal" en kiest u vervolgens voor "Inloggen ouders/verzorgers/cliënten"

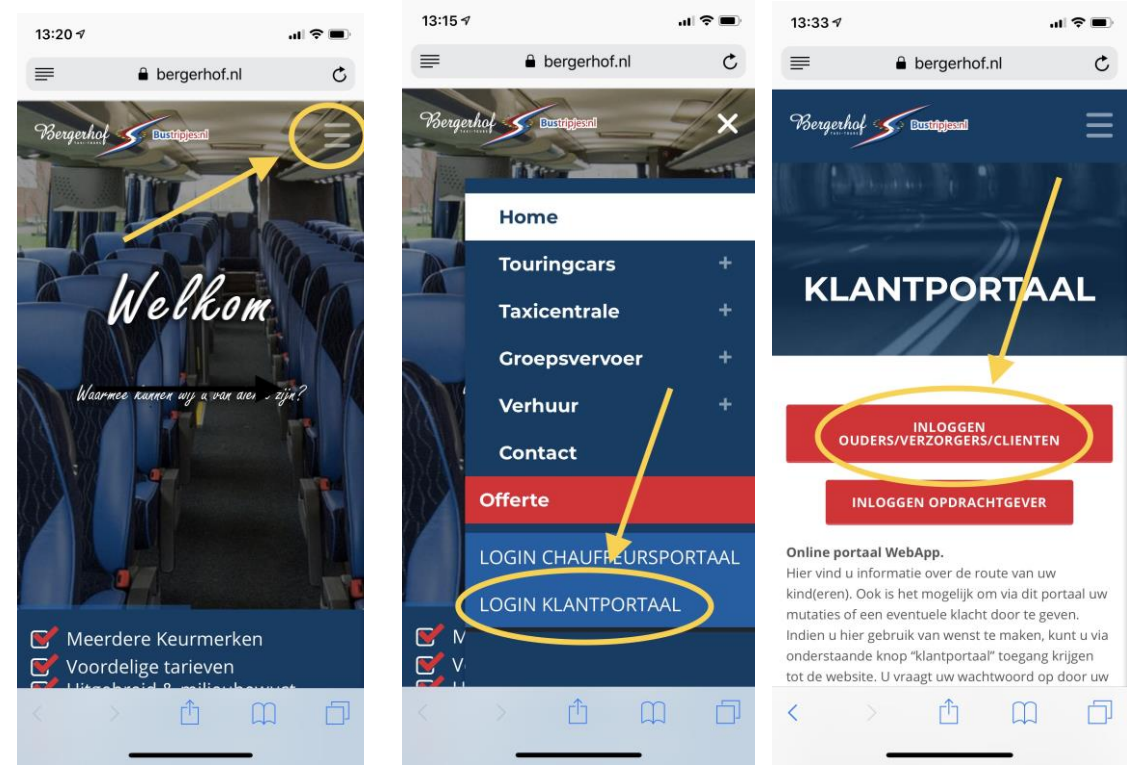

3. U bent nu doorgestuurd naar de pagina van onze groepsvervoer web-app.

| 10:17 <i>√</i> I                                                                                               | <b>?</b>                        |  |  |  |
|----------------------------------------------------------------------------------------------------|---------------------------------|--|--|--|
| boeken2.taxsys.nl                                                                                              | ¢                               |  |  |  |
| Bergerhof.nl SBust                                                                                             | ripjes.<br><sub>psvervoer</sub> |  |  |  |
| Inlogcode<br>Emailadres of leerlingnummer<br>Wachtwoord                                                        |                                 |  |  |  |
| INLOGGEN                                                                                                    |                                 |  |  |  |
| WACHTWOORD VERGETEN?                                                                                           |                                 |  |  |  |
| CONTACT                                                                                                    |                                 |  |  |  |
| WISSEN INLOGGEGEVENS                                                                                           |                                 |  |  |  |
| Deze toepassing maakt gebruikt van<br>cookies om uwfologgegevens te<br>kunnen bewaren.<br>Akkoord Niet akkoord |                                 |  |  |  |
| < > 🖆 🕮                                                                                                    | D                               |  |  |  |

Indien u wilt instellen dat het wachtwoord wat u later gaat instellen wordt onthouden dient u het gebruik van cookies toe te staan.

- 4. Vervolgens verschijnt onderstaand scherm. Vul hier nog geen emailadres in, maar druk op "wachtwoord vergeten"
- 5. Vul vervolgens op de bovenste regel het bij Bergerhof Taxi geregistreerde e-mailadres in en druk op "email versturen" U krijgt vervolgens een bericht dat er een emailbericht wordt verzonden met een links om een nieuw wachtwoord in te stellen. LET OP! Deze e-mail kan in uw spam terecht zijn gekomen.

| 10:17 🕫                                                                                      | al 🗢 🔳                                   | 10:18 🕫                                                                                                    | .1                                                        | ? ■                         | 10:19 🕫                                                                                                    | al.                                                                                         | ?■           |  |
|----------------------------------------------------------------------------------------------|------------------------------------------|----------------------------------------------------------------------------------------------------|-----------------------------------------------------------|-----------------------------|----------------------------------------------------------------------------------------------------|---------------------------------------------------------------------------------------------|--------------|--|
| boeken2.taxsys.n                                                                             | c                                        | 🔒 boeken                                                                                                    | 2.taxsys.nl                                               | C                           | 🔒 bo                                                                                                    | eken2.taxsys.nl                                                                             | Ċ            |  |
| Bergerhof.ni 🍏                                                                               | Bustripjes.                              | Wachtwoord kwijt                                                                                                    | / Reset wachtwoor                                         | rd                          | Wachtwoord                                                                                                    | l kwijt / Reset wachtwoord                                                                  |              |  |
| Login / On<br>Inlogcode<br>Emailadres of leerlingnummer<br>Wachtwoord                        | line Groepsvervoer                       | uw emailadres of gebruike<br>EMAIL VE<br>C TERUG NAAR                                                                                                    | rsnaam<br>RSTUREN<br>INLOGSCHERM                          | $\geq$                      | Als het emaila<br>administratie<br>verzonden.<br>Gebruik de lin<br>wachtwoord i                                                                                                    | adres bekend is in de<br>dan is er zojuist een er<br>k in de email om een n<br>n te stellen | nail<br>ieuw |  |
| INLOGGEGEVENS BEWAREN<br>INLOGGEN<br>WACHTWOORD VERGETEN?<br>CONTACT<br>WISSEN INLOGGEGEVENS |                                          | <ul> <li>Vul svp uw emailadres of gebruikersnaam<br/>in en klik op 'Email versturen'<br/>Als de gegevens bekend zijn, ontvangt u<br/>z.s.m een email waarmee u een nieuw<br/>wachtwoord in kunt stellen.</li> <li>Als uw emailadres nog niet bekend is bij<br/>het vervoersbedrijf dan dient u dit eerst<br/>door te geven om van deze functie gebruik<br/>te maken.</li> </ul> |                                                           |                             | <ul> <li>Als u de email niet binnen 10 minuten<br/>ontvangen heeft:</li> <li>Controleer uw spambox in uw<br/>emailprogramma</li> <li>probeer het dan later nog eens of neem<br/>contact op met het vervoersbedrijf</li> </ul> |                                                                                             |              |  |
|                                                                                              | LET OP: Als<br>dan kan het<br>worden geb |                                                                                                    | gt als ouder/ver<br>ve wachtwoord a<br>als u als gebruike | zorger<br>Illeen<br>ersnaam | ← TERUG N                                                                                                    | NAAR INLOGSCHERM                                                                            |              |  |
|                                                                                              |                                          | Taxsys                                                                                                    | 6 2014-2019                                               |                             | Taxsys                                                                                                    | @ 2014-2019                                                                                 |              |  |
| < > 🗅 🕻                                                                                      |                                          | < -> É                                                                                                    | Ω ú                                                       | D                           | < >                                                                                                    | Δ M                                                                                         | þ            |  |

- 6. Wanneer u in het e-mail de link aanklikt, komt u op de pagina waar u onder het groene vlak zelf een wachtwoord kunt instellen.
- 7. Vul een wachtwoord in wat voldoet aan de eisen en klik vervolgens op "wachtwoord aanpassen"
- 8. Nadat u het aanpassen van uw wachtwoord bevestigt door op "OK" te drukken, is uw wachtwoord opgeslagen.
- 9. Op het volgende scherm drukt u vervolgens op de knop "terug naar inlogscherm"

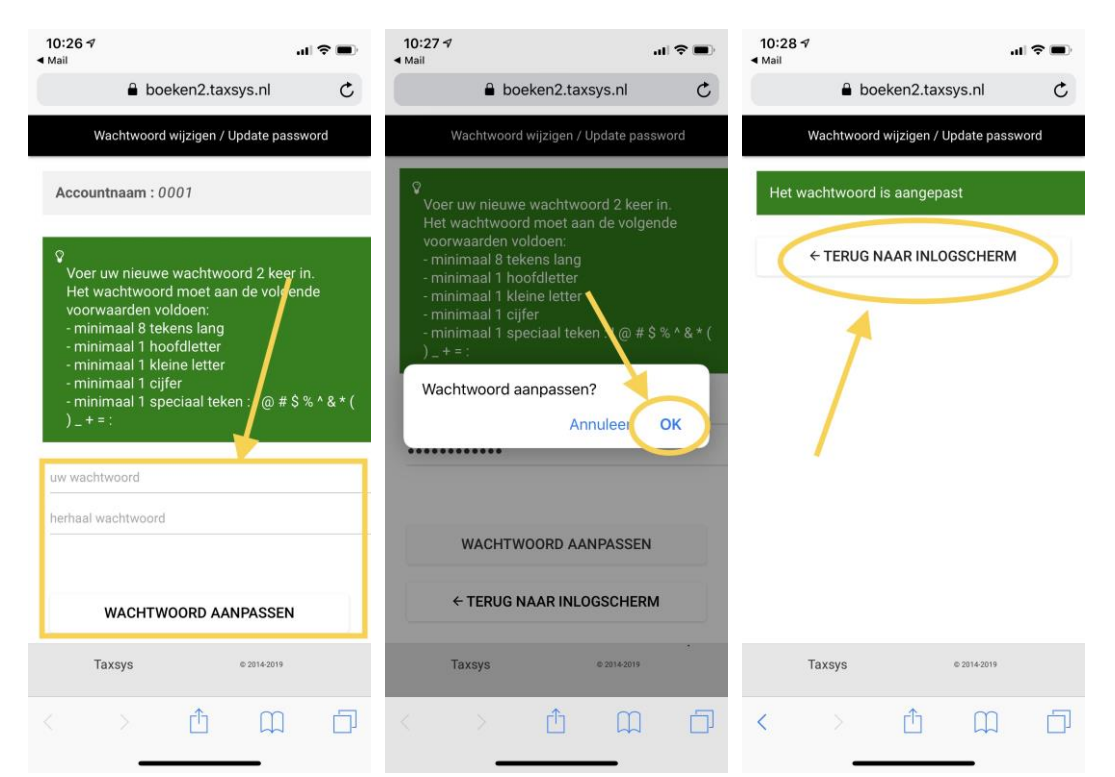

- Op het volgende scherm kunt u vervolgens inloggen met uw e-mailadres en het hiervoor opgegeven wachtwoord. U heeft nu toegang tot de web-app en de gegevens van de deelnemer waarmee het e-mailadres is gekoppeld.
- 11. U kunt er in onderstaand scherm voor kiezen om uw inloggegevens te bewaren. Het toestaan van het gebruik van cookies is dan wederom vereist. U krijgt deze vraag automatisch wanneer u ervoor kiest om uw inloggegevens te bewaren.

| Mail                | ·                      |             |               | <b>?</b> ■) |
|---------------------|------------------------|-------------|---------------|-------------|
|                     | 🔒 bo                   | eken2.taxsy | /s.nl         | Ċ           |
| Be                  | ergerhof               | l.nl 🤧      | Bust          | ripjes.     |
|                     |                        | Logi        | , online ords | porterroter |
| Inlogcoc<br>Emailad | le<br>ires of leerling | gnummer     | 1             |             |
| Wachtwo             | oord                   |             | 1             |             |
|                     | OGGEGEVENS I           | BEWAREN     | >             |             |
|                     |                        | INLOGGEN    |               |             |
|                     | WACHTW                 |             | GETEN?        |             |
|                     |                        | CONTACT     |               |             |
|                     | WISSEN                 | INLOGGEG    | EVENS         |             |
|                     |                        |             |               |             |
|                     |                        |             |               |             |
|                     |                        |             |               |             |
| <                   |                        | Û           | E             | D           |
|                     |                        |             |               |             |

- 12. U kunt tevens met behulp van de standaardfuncties van uw toestel ervoor kiezen om deze webapp als een normale app op uw home screen te laten functioneren. Gebruik hiervoor Apple/IPhone/IPad het omcirkelde symbool in onderstaande weergave.
- 13. Indien u vervolgens in de onderste balk naar rechts scrolt komt u de button "Zet in beginscherm" tegen. Wanneer u hierop drukt is de app op uw home screen beschikbaar. Het instellen van de web-app is daarmee afgerond.

| 10:28 <b>7</b><br>Mail                    | al 🗢 🗩     | 10:29 7<br>Mail                                                                    |                                                                                                    | al 🗢 🔳                                       |
|-------------------------------------------|------------|------------------------------------------------------------------------------------|----------------------------------------------------------------------------------------------------|----------------------------------------------|
| boeken2.taxsys.nl                         | C          | 🔒 boeker                                                                           | n2.taxsys.nl                                                                                        | Ċ                                            |
| Bergerhof.nl SBU                          | astripjes. | Bergerhof.n                                                                        | Login / Online G                                                                                    | <b>stripjes.</b>                             |
| Inlogcode<br>Emailadres of leerlingnummer |            | Inlogcode<br>Emailadres of leerlingnum                                             | nmer                                                                                                |                                              |
| Wachtwoord                                |            | Wachtwoord                                                                         |                                                                                                    |                                              |
| INLOGGEGEVENS BEWAREN                     |            | AirDrop. Deel b<br>de buurt. Ais ze<br>bedieningspane<br>Mac, zie je hun<br>delen. | estanden met anderei<br>) AirDrop inschakelen<br>el in iOS of via de Fina<br>namen hier. Tik erop o | n bij je in<br>via het<br>der op de<br>om te |
| WACHTWOORD VERGETEN?                      |            |                                                                                    | 1                                                                                                   |                                              |
| CONTACT                                   |            |                                                                                    |                                                                                                    | 9                                            |
| WISSEN INLOGGEGEVENS                      |            | Bericht E-mail                                                                     | Her oneringen Wh                                                                                    | natsApp                                      |
|                                           | ie         | in Kopieer                                                                         | op<br>cherm Druk af                                                                                 | Vraag on<br>desktopsi                        |
| < > ① 皿                                   | Ð          | Ann                                                                                | uleer                                                                                               |                                              |
|                                           |            |                                                                                    |                                                                                                    |                                              |